## イベント申込の流れ

イベント申込は、お持ちのパソコン・スマートフォン・タブレット端末からインターネットに アクセスし、イベント申込サイトをご利用ください。

ご予約開始時間までは、アカウント登録までが可能です。

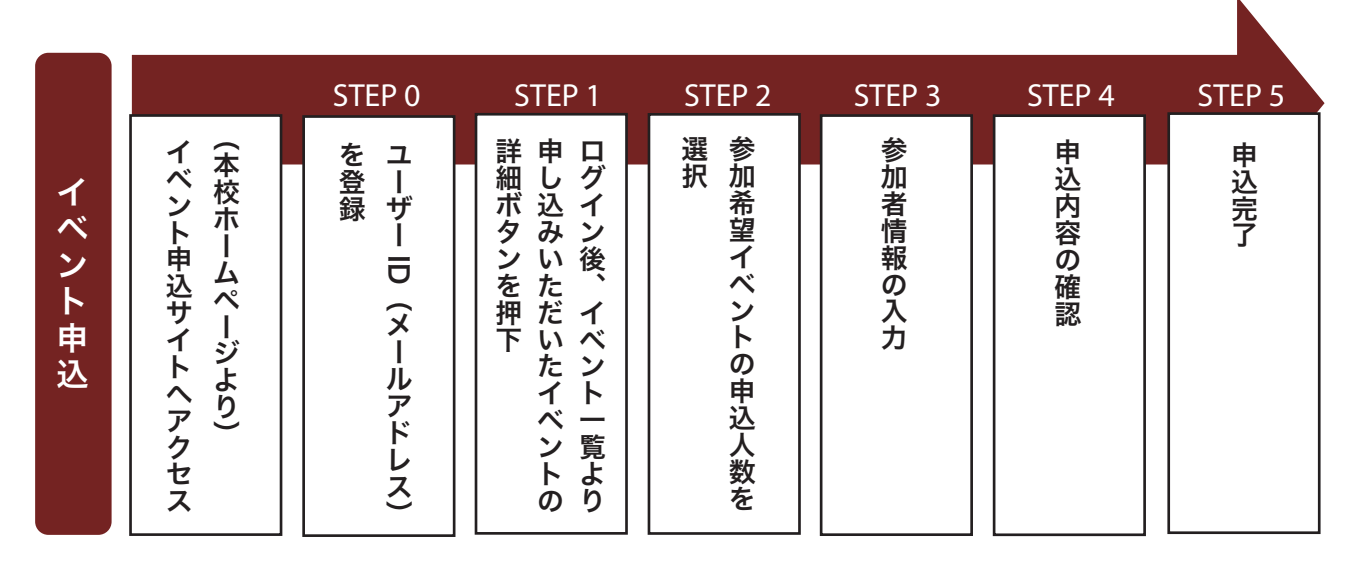

※ 申込状況は、イベント申込サイトからログインしていただくと確認できます。※ イベント申込完了メールが届いてはじめて申込みが完了となります。

### 【ご予約の際の注意点】

ご予約開始時間より前にイベント申込サイトを開き続けている場合、ページが切り替わらず申込 ができません。今一度ページを開きなおしていただくか、ブラウザの更新ボタンを押してください。

次のページに続きます

# アカウント登録について

 「初めての方はこちら」からメールアドレスを入力し、「送信」をクリックすると下の画面に 自動で切り替わります。

| E-mail送信 パスワード登録 パスワード登録完了                                                                                                    |
|----------------------------------------------------------------------------------------------------|
| Step2 パスワード登録画面                                                                                                    |
| ■メール送信が完了しました。(※お手続きはまだ完了しておりません)                                                                                                    |
| **お手続きはまだ完了しておりません。メールを確認し、以下の入力を進めてください。<br>確認コード入力<br>確認コード  ・ メールアドレス宛に屈いている確認コードを入力。<br>下記メールアドレス宛てに確認コードお知らせメールを送信しました。<br>メールに記載された確認コードを入力し、パスワード登録(本登録)を行ってください。<br>(確認コードの有効期間は20分です)<br>*メールアドレスは小文字に変換されて登録されます。<br>確認コードお知らせメールが受信できない方<br>+ こちらよりテストメールを送信し、受信設定が正しく設定されているかご確認ください。 |

※**この画面は再表示できません**ので、画面を閉じてしまうと不具合が生じます。

メールに記載された「確認コード」を確認する際には、別ウィンドウを開いてください。

2.「確認コード」や「氏名」、「パスワード」を入力して登録を完了してください。

#### 【うまくできない場合、以下の要因が考えられます】

メールを確認しようとして、自動で切り替わった確認コード入力画面を消してしまい、再度 ログインしたが、「確認コード」をどこに入力したらいいか分からない。

このような不具合が生じた際には、30分ほどお時間をあけて再度お試しください。

### ご家族で1つのアカウントを共有

ご兄弟でご利用の際は、**ログイン後の画面上部「受験生を追加したい方はこちら」から追加登録**を していただき、イベント予約の際には、受験生を切り替えてそれぞれでのご予約をお願いします。

| 受験生選択                                                                                                    |
|----------------------------------------------------------------------------------------------------|
| 受験生を追加したい方はこちら                                                                                               |
| ← こちらから追加登録をする                                                                                               |
| 受験生を選択してください。                                                                                                |
|                                                                                                    |
| ※ ユーザIDの有効期限は下記の通り更新されますので、ご注意ください。                                                                          |
| <ul> <li>最終ログイン先が 出願サイトの場合:当年度末まで(2022/3/31)</li> <li>最終ログイン先が 出願サイト以外 の場合:当年度末 +1年 まで(2023/3/31)</li> </ul> |
|                                                                                                    |

## イベントの予約確認方法

予約後ログインしていただくと、**画面上部に「申込履歴」**がございます。

こちらから、ご予約いただいたイベントや講座の確認ができます。

| · · · · · · · · · · · · · · · · · · · | 於東高等 | 等学校 | イベント一覧(マ | イページ) ログイン情報変更 | 受験生情報変更 | 申込履歴<br>© |
|---------------------------------------|------|-----|----------|----------------|---------|-----------|
| 申込履歴                                  |      |     |          |                |         |           |
|                                       |      |     |          |                |         |           |
|                                       |      |     |          |                |         |           |
| イベント                                  |      |     |          |                |         |           |
| イベント<br>申込日                           | 申込番号 | 開催日 | イベント名    |                | 入金情報    |           |

予約が完了している場合には、画面上部「イベント一覧」内に表示されている各イベントの 「詳細 / 申込」のところに「申込確認・変更」というボタンが追加されます。

このボタンが「詳細 / 申込」のままですと、申込が完了していませんのでご注意ください。

| イベント名     | 日時                            | 申込 | 受付期間                                          | 概要                                                                                                    | 受付  |                                 |
|-----------|-------------------------------|----|-----------------------------------------------|----------------------------------------------------------------------------------------------------|-----|---------------------------------|
| 第2回 進学相談会 | 2021/11/20(±) 09:00<br>~15:00 | 要  | 2021/10/17(日)09:00<br>~<br>2021/11/18(木)23:59 | 本校教員が受験についての具体的な質問や合格<br>の可能性について、個別に相談いたします。全日程<br>予約制です。<br>予約時間の10分前までにはご来校ください。<br>保護者とご一緒でも結構ですし、保護者のみのご<br>参加も可能です。<br>その場合、「1名」の予約で一組(親子可)の予約扱<br>いとなります。 | 受付中 | <sup>詳細/申込</sup>                |
| 第3回 進学相談会 | 2021/11/21(日) 09:00<br>∼15:00 | 要  | 2021/10/17(日)09:00<br>~<br>2021/11/18(木)23:59 | 本校教員が受験についての具体的な質問や合格<br>の可能性について、個別に相談いたします。全日程<br>予約制です。<br>予約時間の10分前までにはご来校ください。<br>保護者とご一緒でも結構ですし、保護者のみのご<br>参加も可能です。<br>その場合、「1名」の予約で一組(親子可)の予約扱<br>いとなります。 | 受付中 | 申込確認・変更<br>(受付票)<br>詳細<br>キャンセル |

### キャンセル・日時の変更

ログインしていただき、イベント一覧から「キャンセル」ボタンを推してください。

※キャンセル・日時変更は、受付期間内のみ可能です。

受付期間外のキャンセルにつきましては、本校アドミッションセンター(048-666-9288) までご連絡ください。

- - - - - - - - - -

-----お問い合わせ ---

・イベント予約のシステム、操作に関して

→イベント申込サイト (miraicompass) 下部の「よくある質問」をお読みください。

#### ・イベント内容に関して

→ アドミッションセンターにお問い合わせください。
 TEL:048-666-9288(平日 9:00~17:00、土 9:00~14:00)
 ※ 第3土曜はお休みです。年末年始、学校行事等により電話受付を行っていない場合もあります。